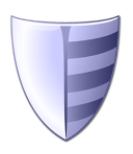

# Service Protector User's Manual

Version 10.5

| 1. Intr | oduction                                             | 2  |
|---------|------------------------------------------------------|----|
| 2. Key  | / Features & Benefits                                | 4  |
| 3. Sys  | stem Requirements                                    | 5  |
| 4. Usi  | ng Service Protector                                 | 6  |
| 4.1.    | The Main Window                                      | 6  |
| 4.2.    | The Menu                                             | 8  |
| 4.3.    | The Toolbar                                          | 10 |
| 4.4.    | The Task Tray Icon                                   | 11 |
| 4.5.    | Adding a Protector                                   | 13 |
| 4.5     | .1. The General Tab                                  | 14 |
| 4.5     | .2. The Monitor Tab                                  | 16 |
| 4.5     | .3. The Email Tab                                    | 18 |
| 4.5     | .4. The Extras Tab                                   | 22 |
| 4.6.    | Editing Protector Settings                           | 24 |
| 4.7.    | Starting a Protector                                 | 26 |
| 4.8.    | Stopping a Protector                                 | 26 |
| 4.9.    | Removing a Protector                                 | 26 |
| 4.10.   | Reporting on a Service's Activities                  | 27 |
| 4.11.   | Exporting a Protector to a File (XML)                | 28 |
| 4.12.   | Exporting all Protectors to a Directory              | 28 |
| 4.13.   | Importing a Protector from a File (XML)              | 28 |
| 4.14.   | Adding a Copy of a Protector                         | 29 |
| 5. Lice | ensing & Registration                                | 30 |
| 6. Tro  | ubleshooting and Reporting Problems                  | 32 |
| 7. App  | pendix I: The Sanity Check Feature                   | 33 |
| 7.1.    | Check that a drive is mapped                         | 34 |
| 7.2.    | Check that a file was recently updated               | 36 |
| 7.3.    | Check that a network server is accepting connections |    |
| 7.4.    | Check that a web server is responding properly       | 40 |
| 7.5.    | Check that an application is running                 | 42 |
| 7.6.    | Check that your service has open network connections | 44 |
| 7.7.    | Check for one or more adverse Windows events         | 46 |
| 7.8.    | Check your service with a custom program/script      | 48 |
| 7.8     | .1. Special Command Line Variables                   | 50 |
| 8. App  | pendix II: Working from the Command Line             | 51 |
| 8.1.    | Importing a Protector                                | 51 |
| 8.2.    | Exporting a Protector                                | 51 |
| 8.3.    | Starting & Stopping a Protector                      | 52 |

# 1. Introduction

Service Protector monitors your mission-critical Windows Services and keeps them running 24/7.

This manual describes how to use the Service Protector Graphical User Interface (GUI), which is responsible for adding and editing your service's protection settings. Note that once you have configured and started your service, <u>the GUI is not necessary to monitor your running service</u>.

Find out more about Service Protector at its web site: https://www.CoreTechnologies.com/products/ServiceProtector

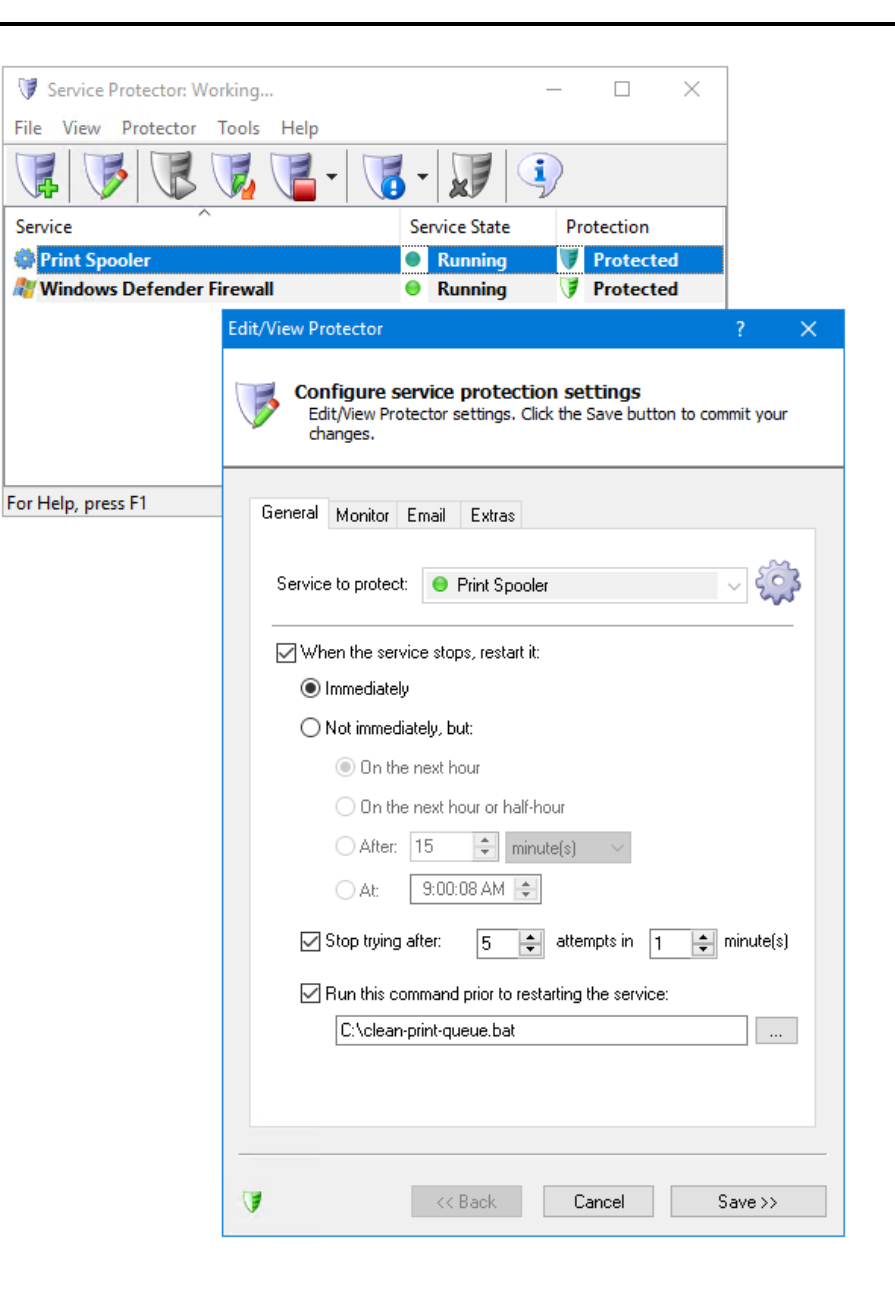

# 2. Key Features & Benefits

- Monitors your service and <u>restarts it whenever it fails</u>
- Able to manage virtually any service with minimal configuration
- The <u>intuitive GUI</u> makes it easy to protect your service, but no GUI is necessary once your service protection has been configured.
- Able to detect and <u>restart services that hang</u>, hog the CPU or consume too much memory.
- Able to restart your service (or reboot the computer) at a scheduled time
- e-mails you with details of crashes, restarts and other problems
- Supports the integration of your own <u>custom</u> "sanity check" utilities, executed regularly to test if your service is functioning normally or not
- Automatically <u>dismisses common "Application error" dialog boxes</u> that prevent crashed services from fully exiting
- Automatically <u>dismisses Debug dialog boxes</u> and logs the dialog box text for subsequent review by developers -- thus facilitating the deployment of services in "Debug mode"
- Reports all activities to the Windows Event Log
- Works in <u>all virtual environments</u> (VMware, Virtual PC, etc.)
- <u>Very efficient;</u> demands minimal CPU & memory resources
- <u>No programming</u> required!

But perhaps most important of all, <u>Service Protector was designed and</u> <u>implemented by senior software engineers with over 25 years of real-world</u> <u>experience</u> developing robust, mission-critical applications. Our software is of the highest quality, and we stand by it without reservation.

# 3. System Requirements

• Windows 11/10 or Windows Server 2025/2022/2019/2016 (x86 and x64 versions).

• 20 MB free hard drive space for installation files.

The Service Protector components that monitor your service are designed to be extremely frugal with machine resources. They almost always consume less than 1% of the CPU, less than 25 MB of RAM, and don't fall victim to the "Memory Growth" characteristic of many applications today.

# 4. Using Service Protector

# 4.1. The Main Window

| 💗 Service Protector            | -             | -  |          | ×  |
|--------------------------------|---------------|----|----------|----|
| File View Protector Tools Help |               |    |          |    |
|                                | - 🗊 🔍         | )  |          |    |
| Service                        | Service State | Pr | otection |    |
| 🏶 Print Spooler                | Running       | ۷  | Protecte | ed |
| Windows Defender Firewall      | Running       | V  | Protecte | ed |
|                                |               |    |          |    |
|                                |               |    |          |    |
|                                |               |    |          |    |
|                                |               |    |          |    |
|                                |               |    |          |    |
|                                |               |    |          |    |
| For Help, press F1             |               |    |          |    |

When started, Service Protector displays a list of the services it is protecting. The list will be empty when Service Protector is run for the first time. The above screenshot shows two services being protected, one per line. See <u>section 4.5</u> for adding a service to be protected.

Each entry in the list is called a **Protector**. A Protector protects a single service, that is, each service being protected is managed by a Protector.

Hovering over the first column in the list (the service's name) will pop up a convenient tooltip summarizing the Protector's settings:

| 💗 Service Protector                                                                                                    |                                     | _             |          | ×        |       |
|----------------------------------------------------------------------------------------------------|-------------------------------------|---------------|----------|----------|-------|
| File View Protector Tools Help                                                                                                    |                                     |               |          |          |       |
| V - 10 V V V V V V V V V V V V V V V V V V                                                                                                    | -                                   | $\mathcal{D}$ |          |          |       |
| Service                                                                                                    | Service State                       | Pro           | tection  |          |       |
| 🏟 Print Spooler                                                                                                    | Running                             | V             | Protecte | d        |       |
| Windows Defender Firewall                                                                                                    | Running                             | V             | Protecte | d        |       |
| General         Service:       Windows Defender Firew         Restart:       Immediately, if the servi         Stop restarting:       After 5 attempts in 1 min | all<br>ce stops<br>ute              |               |          |          |       |
| Extras                                                                                                    |                                     |               |          |          |       |
| Stop time:When stopping, wait up toCrash windows:Dismiss application-crash                                                                                      | o 1 minute(s) bef<br>ed message box | ore te<br>es  | rminatin | g the se | rvice |
| (click to                                                                                                    | dismiss)                            |               |          |          |       |

Note that clicking on that icon/image will cause the tooltip to remain on screen instead of quickly going away.

# 4.2. The Menu

Service Protector's menu contains the following entries:

#### File

| Exit | Exit Service Protector |
|------|------------------------|

View

| Toolbar              | Toggle viewing of the button toolbar                 |
|----------------------|------------------------------------------------------|
| Status Bar           | Toggle viewing of the status bar                     |
| Large Icons          | View the list of Protectors as large icons           |
| Small Icons          | View the list of Protectors as small icons           |
| List                 | View the list of Protectors as a list of icons       |
| Details              | View the list of Protectors as a report with         |
|                      | columns                                              |
| Always On Top        | Keep Service Protector on top of other windows       |
| Hide When            | Hide Service Protector when the minimize button      |
| Minimized            | is clicked                                           |
| Refresh              | Re-load the list of Protectors                       |
| Auto-refresh   Every | Automatically re-load the list of Protectors every 5 |
| 5 seconds            | seconds                                              |
| Auto-refresh   Every | Automatically re-load the list of Protectors every   |
| 10 seconds           | 10 seconds                                           |
| Auto-refresh   Every | Automatically re-load the list of Protectors every   |
| 30 seconds           | 30 seconds                                           |
| Auto-refresh         | Don't automatically re-load the list of Protectors   |
| Disabled             |                                                      |

#### Protector

| Add                    | Add a new Protector                                |  |
|------------------------|----------------------------------------------------|--|
| Add Copy               | Add a new Protector, but copy all settings from an |  |
|                        | existing Protector                                 |  |
| Import                 | Adds a new Protector from a file                   |  |
| Export                 | Save the selected Protector to a file (in XML)     |  |
| Export all             | Save each Protector to a separate file (in XML)    |  |
| Edit/View              | Edit / View the settings of the selected Protector |  |
| Start                  | Start the selected Protector if it is not running  |  |
| Stop                   | Stop the selected Protector if it is running       |  |
| Restart                | Restart the selected Protector if it is running    |  |
| Start all              | Start all Protectors                               |  |
| Stop all active        | Stop all Protectors running/active                 |  |
| Restart all active     | Restart all Protectors running/active              |  |
| Remove                 | Remove the selected Protector. Note – does not     |  |
|                        | remove the service!                                |  |
| Report Activity        | Generate and launches a HTML report on the         |  |
| Today                  | service's activities for today                     |  |
| Report Activity   Past | Generate and launches a HTML report on the         |  |
| Week                   | service's activities over the past week            |  |

| Report Activity   Past | Generate and launches a HTML report on the         |  |
|------------------------|----------------------------------------------------|--|
| 30 Days                | service's activities over the past 30 days         |  |
| Protected Service      | Start the service being protected. Note – does not |  |
| Start                  | start the Protector                                |  |
| Protected Service      | Stop the service being protected. Note – does not  |  |
| Stop                   | stop the Protector                                 |  |

#### Tools

| Local Security      | Open the application for editing security settings |
|---------------------|----------------------------------------------------|
| Settings/Policy     | for the current machine                            |
| Desktop Security    | Open the application for editing desktop security  |
| Settings            | settings for the current machine                   |
| Event Viewer        | Open the Windows Event Viewer application, for     |
|                     | examining the Event Logs                           |
| Services            | Open the Services Control Panel application        |
| Computer            | Open the Computer Management Control Panel         |
| Management          | application                                        |
| Task Manager        | Open the Task Manager                              |
| Switch to Session 0 | Switches to the isolated Session 0 desktop. Note   |
|                     | that this option is only available on versions of  |
|                     | Windows where Session 0 is accessible.             |

#### Help

| User's manual (PDF) | Open this user's manual                                                                               |
|---------------------|----------------------------------------------------------------------------------------------------|
| Registration        | Display the registration dialog, for purchasing and registering Service Protector (not available once |
|                     | registered)                                                                                           |
| Service Protector   | Open the Service Protector home page in your                                                          |
| Home Page (Web)     | browser. Your computer will need to be connected                                                      |
|                     | to the Internet for this to work.                                                                     |
| How to Protect      | Open the tutorials web page in your browser. Your                                                     |
| Popular Services    | computer will need to be connected to the Internet                                                    |
| (Web)               | for this to work.                                                                                     |
| Provide your        | Open the feedback web page in your browser.                                                           |
| feedback (Web)      | Please let us know what you think of Service                                                          |
|                     | Protector!                                                                                            |
|                     | Your computer will need to be connected to the                                                        |
|                     | Internet for this to work.                                                                            |
| Check for Updates   | Visit the program's web site and check if a new                                                       |
|                     | version is available                                                                                  |
| About Service       | Display program information                                                                           |
| Protector           |                                                                                                    |

# 4.3. The Toolbar

For convenience, the most common functionality can be accessed from the toolbar. The buttons are as follows:

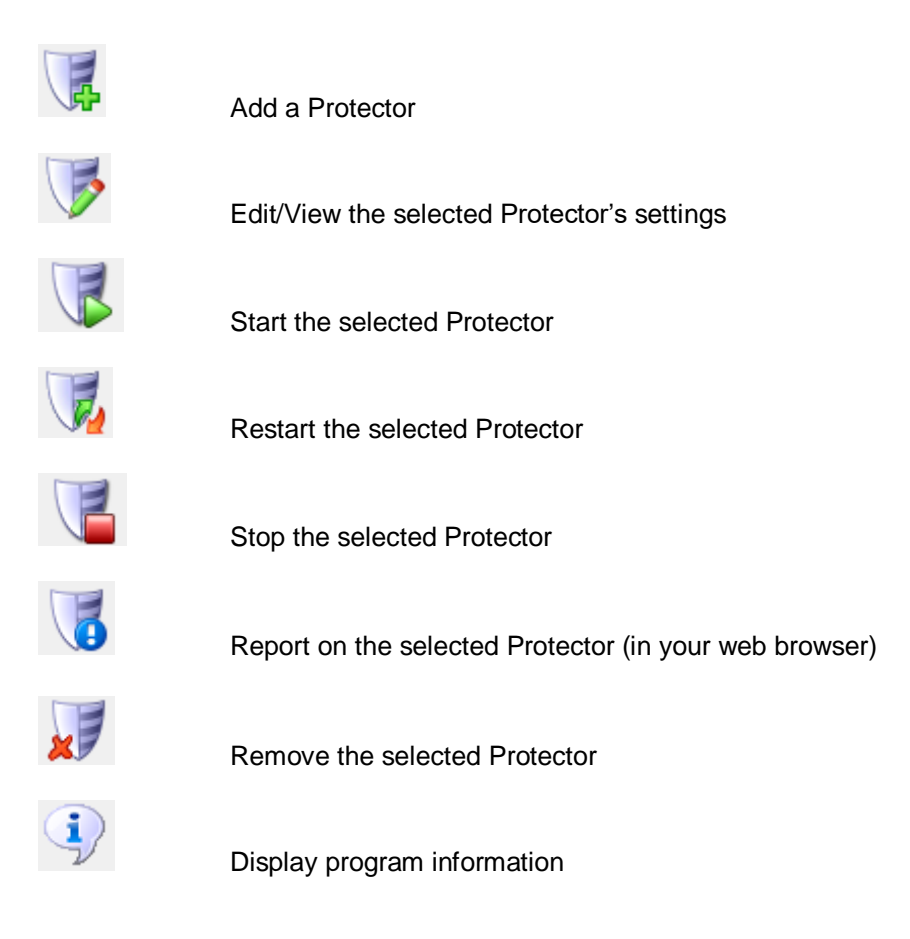

# 4.4. The Task Tray Icon

When running, Service Protector will display its tray icon in the notification area of the Windows taskbar (pictured in the red rectangle):

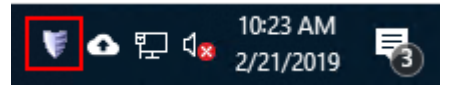

Several operations can be performed from this tray icon. Double-clicking the icon will hide or show the Service Protector main window. A right-click displays the menu:

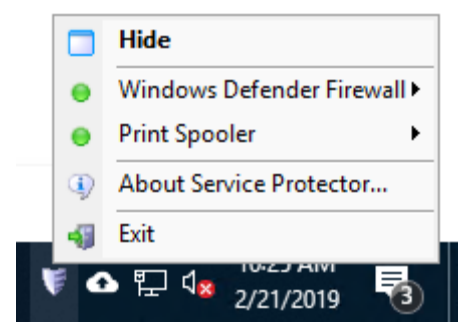

| Hide (or Show)                  | Hide (or Show) the Service Protector main window             |
|---------------------------------|--------------------------------------------------------------|
| <protector1></protector1>       | Display a sub-menu for controlling <protector1></protector1> |
| <protector2>, etc.</protector2> | Display a sub-menu for controlling <protector2></protector2> |
| About                           | Display program information                                  |
| Exit                            | Exit Service Protector                                       |

A Protector can be started, restarted, stopped, or reported on from its sub-menu:

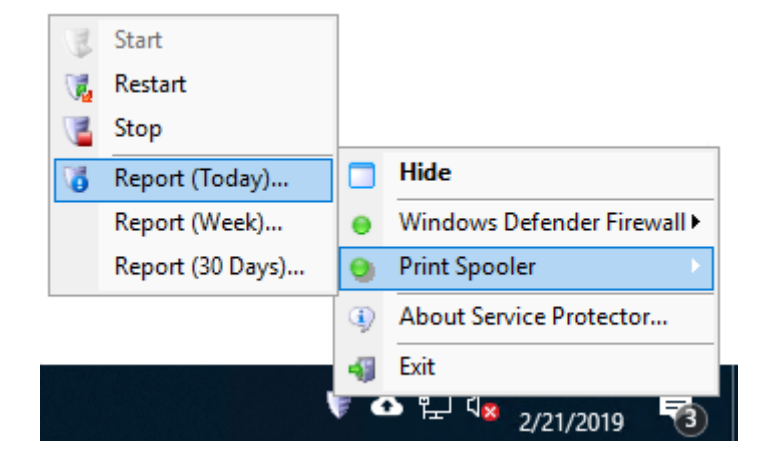

| Start           | Start the selected application if it is not running                                    |
|-----------------|----------------------------------------------------------------------------------------|
| Stop            | Stop the selected application if it is running                                         |
| Report (today)  | Generate and launches a HTML report on the                                             |
|                 | application's activities for today                                                     |
| Report (week)   | Generate and launches a HTML report on the application's activities over the past week |
| Report (Past 30 | Generate and launches a HTML report on the                                             |
| Days)           | service's activities over the past 30 days                                             |

# 4.5. Adding a Protector

To monitor and protect a service, click on the "Add" toolbar button or select "Add" from the "Protector" menu. This will summon the "Add Protector" dialog, which consists of four tabs: General, Monitor, Email, and Extras.

Please see our web site for a short demonstration video showing how to protect the Print Spooler service:

https://www.coretechnologies.com/products/ServiceProtector/HowToProtectVideo/

# 4.5.1. The General Tab

The basic settings can be specified on the General tab:

| Add Protector ? ×                                                                                         |
|----------------------------------------------------------------------------------------------------|
| Configure service protection settings<br>Add a new Protector. Click the Save button record your settings. |
| General Monitor Email Extras                                                                              |
| Service to protect:  Print Spooler                                                                        |
| When the service stops, restart it:                                                                       |
| Immediately                                                                                               |
| O Not immediately, but:                                                                                   |
| On the next hour                                                                                          |
| On the next hour or half-hour                                                                             |
| After: 15 🖨 minute(s) 🗸                                                                                   |
| At: 10:29:50 AM 🚖                                                                                         |
| Stop trying after: 5 🖨 attempts in 1 🖨 minute(s)                                                          |
| Run this command prior to restarting the service:                                                         |
| C:\clean-printer-queue.bat                                                                                |
| Start monitoring & protecting your service immediately                                                    |
| << Back Cancel Save >>                                                                                    |

Service to protect: Select the service that you would like to protect.

When the service stops, restart it: Check to have Service Protector restart the service whenever it stops running. If not checked, Service Protector will never resuscitate your service if it stops.

**Restart it immediately:** Check to have Service Protector immediately restart the service whenever it stops running. Most users will want this option – to ensure that their service is always running, 24x7.

**Restart it on the next hour:** Choose this option to have your service restarted on the next hour whenever it stops running. For example, if it stops at 4:23 am, it would be restarted at 5 am. This option can be useful for services that are run once an hour on the hour.

**Restart it on the next hour or half-hour:** Choose this option to have your service restarted on the next hour or half-hour. For example, if it stops at 4:23 am, it would be restarted at 4:30 am. This option can be useful for services that should be run every 30 minutes.

**Restart it after:** Choose this option to have your service restarted after waiting a fixed amount of time (which you must specify in seconds, minutes, hours, or days). For example, if set to 15 minutes and the service stops at 4:23 am, Service Protector would run it again at 4:38 am.

**Restart it at:** Choose this option to have your service restarted at a specific time. This may be useful for service that must be run once a day, at a fixed time.

**Stop trying after:** Activate this option to prevent your service from being constantly restarted if it is failing to start properly. Specify the maximum number of attempts to tolerate over a given time frame in minutes.

**Run this command prior to restarting the service:** Specify a batch file (or application) to be run if there is cleanup work to be done before Service Protector restarts your service. Note that Service Protector will wait for the batch file/application to finish before restarting your service.

**Start monitoring & protecting your service immediately:** Check this option to have protection started once you click the "Save >>" button. If not, protection will not be launched until you start it explicitly (or reboot your computer).

### 4.5.2. The Monitor Tab

The Monitor tab groups many of the settings that describe how Service Protector is to monitor and manage the service:

| Add Protector                                                                                  | ?                     | × |
|------------------------------------------------------------------------------------------------|-----------------------|---|
| Configure service protection settings<br>Add a new Protector. Click the Save button record you | ur settings.          |   |
| General Monitor Email Extras                                                                   |                       |   |
| Monitor the service and stop it:                                                               |                       |   |
| Whenever its memory usage exceeds: 512                                                         | МВ                    |   |
| Whenever it hogs the CPU(s) for more than: 5                                                   | minute(s)             |   |
| % CPU threshold: 95 🚔                                                                          |                       |   |
| Average over all CPUs (instead of only one)                                                    |                       |   |
| Whenever it "hangs" for longer than: 2                                                         | minute(s)             |   |
| Whenever it fails a periodic sanity check Set                                                  | <                     |   |
| Whenever the computer resumes from sleep/hibernation                                           |                       |   |
| At the following times:                                                                        |                       |   |
| Every Sunday @ 3 AM (reboot)                                                                   | Add<br>Edit<br>Remove | ] |
| Note: After the service is stopped, the actions speci<br>"General" tab will be performed.      | fied on the           |   |
| << Back Cancel                                                                                 | Save >>               |   |

Monitor the service and stop it whenever its memory usage exceeds: Check to have Service Protector monitor the service's memory use (as seen in the Windows Task Manager) and stop it when it exceeds the threshold value supplied in Megabytes (MB). Note that Service Protector will check the service

repeatedly over a 30 second time period and only take action if the memory threshold is consistently exceeded.

Monitor the service and stop it whenever it hogs the CPU for more than: Check to have Service Protector stop the service if it uses too much of the CPU for longer that the specified time in minutes. The service is designated a "CPU hog" if it consumes more than the specified percent of a single CPU (as seen in the Windows Task Manager) over the given duration.

Average over all CPUs (instead of only one): A process consuming a single CPU is classified as a hog. If your service will scale to use all processes, (and use more than a single CPU on average), check this option to avoid false alarms.

**Monitor the service and stop it whenever it "hangs":** Check to have Service Protector automatically stop the service whenever Windows classifies it as "Not responding" (as seen in the Windows Task Manager). Enter the time (in minutes) that you wish to wait before restarting a service that remains non-responsive. Activating this option will also allow Service Protector to detect "zombie" processes, which show up as running in the Task Manager but do not actively respond to the operating system.

**Monitor the service and stop it whenever it fails a periodic sanity check:** Sometimes, even though your service says it's running, it is not actually doing its work. For those tricky situations, you may be able to employ advanced failure detection (i.e. a "sanity check") to identify those scenarios and have Service Protector automatically recycle your service.

You can configure a sanity check from the Monitor tab. Please see <u>Appendix I</u> for a full discussion of the sanity check feature.

Monitor the service and stop it whenever the computer resumes from sleep/hibernation: Check to have Service Protector stop the service when the PC comes out of a low-power state. This is useful for services that can't handle the "time lapses" or interruptions associated with powering down.

**Monitor the service and stop at the following times:** Check to stop the service (or reboot the machine) at one or more specific times. Use the buttons to the right to add, change or remove the times to stop the service. Note that the service will be restarted as per the schedule indicated on the General tab.

# 4.5.3. The Email Tab

The Email tab describes the email alert settings:

| Add Protector ? X                                                                                                    |
|----------------------------------------------------------------------------------------------------|
| Configure service protection settings<br>Add a new Protector. Click the Save button record your settings.                                                                                                    |
| General Monitor Email Extras         Send an email to:       admin@mycompany.com         Using:       Server: smtp.mycompany.com       Configure         From:       admin@mycompany.com (Service Prot         Whenever the service stops/has to be restarted         Whenever a message box is dismissed         Every day at midnight, reporting the day's service failures         Every Sunday at midnight, reporting the week's service failures         Include this additional information in the email (max 30 characters):         Kiosk in the lobby         Send a test message         Note:         Important events are always recorded in the Windows         Event Log (accessible from the "Tools" menu). |
| << Back Cancel Save >>                                                                                                    |

**To:** The target email address(es). Separate multiple addresses with a space or comma (,).

Whenever the service stops/has to be restarted: Check to send an email when the service being monitored stops prematurely/crashes.

Whenever a message box is dismissed: Check to send an email whenever Service Protector dismisses a message box on behalf of the service being monitored. The full text of the message box will be included in the email.

**Every day at midnight, reporting the service's activities:** Check to send a nightly email detailing the service's activities over the previous day. A sample report is shown in <u>section 4.12</u>.

**Every Sunday at midnight, reporting the service's activities:** Check to send a weekly email detailing the service's activities over the previous week. A sample report is shown in <u>section 4.12</u>.

**Include this additional information in the email:** Optionally specify some text that will be included in each email message sent. The text will appear in the body, in a line labeled "Additional". If you expect many emails from various similar installations you are encouraged to enter an identifier of some kind here -- one that will help you to identify the source of each message you receive. Please specify at most 30 characters.

**Send a test message:** Clicking this button will generate a test email to the given target address(es) using the settings specified.

**Configure:** Clicking this button will summon the "Configure Email Settings" dialog, where details on the mail server (and more) can be specified:

| Configure                                                                                         | Email Settin        | gs                          | ?              | ×      |
|---------------------------------------------------------------------------------------------------|---------------------|-----------------------------|----------------|--------|
| Please specify the email address (and name) that you would like to<br>appear in the "From" field: |                     |                             |                |        |
|                                                                                                   | Address:            | admin@mycompany.com         |                |        |
|                                                                                                   | Name:<br>(optional) | ne:<br>Service Protector    |                |        |
| (optional)                                                                                        |                     |                             |                |        |
| Please specify the details of your SMTP mail server:                                              |                     |                             |                |        |
| 8                                                                                                 | Name/IP:            | smtp.mycompany.com          |                |        |
|                                                                                                   | Port:               | 465 🚖 (Default is 25, o     | r 465 for SSL) |        |
|                                                                                                   | 🗹 This serv         | er requires encryption:     | SSL/TLS        | $\sim$ |
|                                                                                                   | 🗹 This serve        | er requires authentication: | AUTH-LOGIN     | $\sim$ |
| Login: admin@mycompany.com                                                                        |                     |                             |                |        |
|                                                                                                   |                     |                             |                |        |
| Please specify the format of the message:                                                         |                     |                             |                |        |
| HTML (almost always the better choice)                                                            |                     |                             |                |        |
| Plain text (suitable for mobile devices)                                                          |                     |                             |                |        |
| Cancel OK                                                                                         |                     |                             |                |        |

**Address:** The email address that will be displayed in the "From" field of the email messages sent by Service Protector.

**Name:** The name that will be displayed in the "From" field of the email messages sent by Service Protector. This value is optional.

**Name/IP:** Enter the name (or IP address) of your mail server. The server must be able to accept and route standard SMTP traffic. Please consult a system administrator if in doubt.

**Port:** The numeric port on which the mail server is available. Note that the default is 25 for regular SMTP servers and 465 for servers using SSL – please specify one if these if in doubt.

**This server requires encryption:** Check this box if the mail server uses SSL, TLS or STARTTLS. Select the appropriate protocol from the accompanying dropdown.

**This server requires authentication:** Check if the server requires authentication, and select the authentication method. The choices are CRAM-MD5, AUTH-LOGIN, AUTH-PLAIN, and AUTH-NTLM. A login and a password will be required for all but AUTH-NTLM.

Login: The user name/login for the mail server.

**Password:** The password for the mail server.

**HTML Format:** Select this option to have your emails composed in rich HTML format (the default).

**Plain Text Format:** Select this option to have Service Protector send email in simple text, with no markup. This is an appropriate choice for mobile devices which can not effectively render HTML.

# 4.5.4. The Extras Tab

This tab contains a few "extra" settings:

| Add Protector ?                                                                                                    | × |
|----------------------------------------------------------------------------------------------------|---|
| Configure service protection settings<br>Add a new Protector. Click the Save button record your settings.                                                                                    |   |
| General Monitor Email Extras<br>When stopping the service, wait up to 1 = minute(s) for it to close<br>gracefully before forcibly terminating it                                             | I |
| <ul> <li>Forcibly terminate the service's executable if the service is stuck:</li> <li>Starting, for longer than</li> <li>Stopping, for longer than</li> <li>100</li> <li>seconds</li> </ul> |   |
| When the service stops, run this program/batch file:                                                                                                    |   |
|                                                                                                    |   |
| << Back Cancel Save >>                                                                                                    |   |

When stopping the service, wait for it to close gracefully before terminating it: By default, Service Protector will wait for 1 minute for the service to stop gracefully before it terminates the underlying process. You should increase the time here if it can take longer for your service to shutdown properly.

**Dismiss/cancel "Application crashed" (and debugger) windows:** Check to have Service Protector automatically dismiss/cancel message boxes that the service being monitored (or Windows) may pop up while running. This handles the dreaded Application Error dialog, which informs of a crash but still leaves the process running in a vegetative state. This option is particularly useful for developers running their services in debug mode as the standard debug/assert dialogs are handled (and their full textual content captured in the Windows Event Log and email).

**Forcibly terminate the service's executable if the service is stuck Starting:** If your service can get stuck forever in the Starting state, check this box to have Service Protector terminate it after waiting a while. Specify the amount of time to wait.

**Forcibly terminate the service's executable if the service is stuck Stopping:** If your service can get stuck forever in the Stopping state, check this box to have Service Protector terminate it after waiting a while. Specify the amount of time to wait.

When the service stops, run this program/batch file: Check to specify a program that will be run whenever Service Protector has detected that the service has stopped. Note that this program will be invoked under all circumstances, independently of how the service stops (normally or abnormally), and that Service Protector will wait for it to complete (except sometimes when the protection is being stopped).

Once all required information has been specified to your satisfaction, click the "Save >>" button to add your new Protector.

# 4.6. Editing Protector Settings

Edit a Protector's settings by either double-clicking on its entry, or highlighting its entry and choosing "Edit/View" from the "Protector" menu. This will bring up the "Edit/View Protector" dialog:

| Edit/View Protector ? X                                                                                                 |
|----------------------------------------------------------------------------------------------------|
| Configure service protection settings<br>Edit/View Protector settings. Click the Save button to commit your<br>changes. |
| General Monitor Email Extras                                                                                            |
| Service to protect: 💿 Windows Defender Firewall 🛛 🗸 🎢                                                                   |
| When the service stops, restart it:                                                                                     |
| Immediately                                                                                                    |
| O Not immediately, but:                                                                                                 |
| On the next hour                                                                                                    |
| On the next hour or half-hour                                                                                           |
| After: 15 🚔 minute(s) 🗸                                                                                                 |
| At: 6:30:00 AM 🚖                                                                                                    |
| Stop trying after: 5 🚔 attempts in 1 🚔 minute(s)                                                                        |
| Run this command prior to restarting the service:                                                                       |
|                                                                                                    |
|                                                                                                    |
|                                                                                                    |
|                                                                                                    |
| V << Back Cancel Save >>                                                                                                |

The "Edit/View Protector" dialog is identical to the "Add Protector" dialog described in <u>section 4.5</u>, with the only difference being that the service being

protected cannot be changed. Please see <u>section 4.5</u> for a description of the "Add Protector" dialog.

Click on the "Save >>" or "Save & Restart >>" button to commit your changes. Note that if your Protector is running, it will be briefly stopped while changes are saved, and then restarted in a few seconds. *The service being protected will not be stopped.* 

# 4.7. Starting a Protector

Start a Protector by highlighting its entry in the list and clicking the "Start" toolbar button, or by selecting "Start" from the "Protector" menu. This functionality will not be available if the selected Protector is already active/running.

## 4.8. Stopping a Protector

Stop a Protector by highlighting its entry in the list and clicking the "Stop" toolbar button, or by selecting "Stop" from the "Protector" menu. This functionality will not be available if the selected Protector is not active/running.

## 4.9. Removing a Protector

Remove a Protector by highlighting its entry in the list and clicking the "Remove" toolbar button, or by selecting "Remove" from the "Protector" menu. You will be asked to confirm the removal. Note that a Protector cannot be removed while it is active/running.

## 4.10. Reporting on a Service's Activities

As it monitors your service, Service Protector writes relevant information to the "Application" section of the Windows Event Log, including:

- CPU statistics (average / peak)
- Memory statistics (average / peak)
- Service restart events
- Threshold exceeded events (CPU & memory), etc.

Service Protector will summarize this activity in a single web page if you select "Report Activity" from the "Protector" menu and choose whether to see today's or the past week's activity. The report will be opened in your web browser and can be saved in HTML format from the browser. A sample report is below.

| te & Time: Thursday,<br>mputer: kiosk-pc / 1<br>ditional: XD VM                                                                                                    | , March 25, 2010 12:00:3<br>92.83.201.153                                                                                                    | 2 AM (Eastern Standard Time)                                                                                                    |
|----------------------------------------------------------------------------------------------------|----------------------------------------------------------------------------------------------------|----------------------------------------------------------------------------------------------------|
|                                                                                                    |                                                                                                    |                                                                                                    |
| ummary                                                                                                    |                                                                                                    |                                                                                                    |
|                                                                                                    | Wednesday 3/24/2010                                                                                                    |                                                                                                    |
| mber of times run                                                                                                    | 43                                                                                                    |                                                                                                    |
| mber of restarts                                                                                                    | 40                                                                                                    |                                                                                                    |
| emory: Average / Peak                                                                                                    | 3.5 / 49.0 MB                                                                                                    |                                                                                                    |
| U: Average / Peak                                                                                                    | 4 / 99 %                                                                                                    |                                                                                                    |
| ne running                                                                                                    | 23.4 hours                                                                                                    |                                                                                                    |
| ailability                                                                                                    | 98 %                                                                                                    |                                                                                                    |
| e: Today's statistics may                                                                                                    | not include all information if th                                                                                                    | ie service is currently running.                                                                                                    |
| e: Today's statistics may                                                                                                    | not include all information if th                                                                                                    | ie service is currently running.                                                                                                    |
| e: Today's statistics may<br>etails<br>ednesday 3/24/201                                                                                                    | not include all information if th                                                                                                    | e service is currently running.                                                                                                    |
| e: Today's statistics may<br>etails<br>ednesday 3/24/201<br>Time                                                                                                    | not include all information if the second second se | e service is currently running.                                                                                                    |
| etails<br>ednesday 3/24/201<br>Time<br>10:34:59 PM                                                                                                    | Description The service has been                                                                                                    | restarted (run #7).                                                                                                    |
| etails<br>ednesday 3/24/201<br>Time<br>10:34:55 PM<br>10:34:55 PM                                                                                                    | 0<br>Description<br>The service has been<br>Service Statistics: 201                                                                                                    | restarted (run #7).<br>0/03/24 19:57:35 - 2010/03/24 22:34:50 (2.6 hours) CPU (Avg / Max): 0% / 2% Memory (Avg / Max): 3.4MB / 7.0MB                                                                                                    |
| etails<br>ednesday 3/24/201<br>Time<br>10:34:55 PM<br>10:34:55 PM<br>10:34:55 PM                                                                                                    | Description<br>The service has been<br>Service Statistics: 201<br>Service Protector Ager                                                                                                    | estarted (run #7).<br>0/03/24 19:57:35 - 2010/03/24 22:34:50 (2.6 hours) CPU (Avg / Max): 0% / 2% Memory (Avg / Max): 3.4MB / 7.0MB<br>t has detected that the service has stopped.                                                                                                    |
| etails<br>ednesday 3/24/201<br>Time<br>10:34:59 PM<br>10:34:55 PM<br>10:34:55 PM<br>10:34:45 PM<br>10:34:45 PM                                                                                      | Description<br>The service has been<br>Service Statistics: 201<br>Service Protector Ager<br>A message box entitle<br>Program: C:\Apps\SPS<br>contact the application                                                                                                    | restarted (run #7).<br>9/03/24 19:57:35 - 2010/03/24 22:34:50 (2.6 hours) CPU (Avg / Max): 0% / 2% Memory (Avg / Max): 3.4MB / 7.0MB<br>t has detected that the service has stopped.<br>d "Microsoft Visual C++ Runtime Library" has been dismissed. The message box contained the following text: Runtime Error!<br>imulator/ServiceProtectorSimulator.exe This application has requested the Runtime to terminate it in an unusual way. Please<br>'s support team for more information.                                                                                                    |
| etails<br>ednesday 3/24/201<br>Time<br>10:34:59 PM<br>10:34:55 PM<br>▲ 10:34:55 PM<br>10:34:55 PM<br>10:34:55 PM<br>● 10:34:55 PM<br>10:34:55 PM<br>● 10:34:55 PM<br>● 10:34:55 PM<br>● 10:34:55 PM | Description<br>The service has been<br>Service Statistics: 201<br>Service Protector Ager<br>A message box entitle<br>Program: C: \Apps\SP<br>contact the applicatio<br>The service has been                                                                                                    | restarted (run #7).<br>0/03/24 19:57:35 - 2010/03/24 22:34:50 (2.6 hours) CPU (Avg / Max): 0% / 2% Memory (Avg / Max): 3.4MB / 7.0MB<br>t has detected that the service has stopped.<br>d "Microsoft Visual C++ Runtime Library" has been dismissed. The message box contained the following text: Runtime Error!<br>mulator/ServiceProtector/Simulator.exe This application has requested the Runtime to terminate it in an unusual way. Please<br>'s support team for more information.<br>restarted (run #6).                                                                                                    |
| etails<br>ednesday 3/24/201<br>Time<br>10:34:55 PM<br>10:34:55 PM<br>10:34:55 PM<br>10:34:45 PM<br>10:34:45 PM<br>07:57:30 PM<br>07:57:30 PM<br>07:57:30 PM                                         | Description The service has been Service Statistics: 201 Service Protector Ager A message box entitle Program: C:\Apps\SPS contact the application The service has been Service Statistics: 201                                                                                                    | estarted (run #7).<br>0/03/24 19:57:35 - 2010/03/24 22:34:50 (2.6 hours) CPU (Avg / Max): 0% / 2% Memory (Avg / Max): 3.4MB / 7.0MB<br>t has detected that the service has stopped.<br>d "Microsoft Visual C++ Runtime Library" has been dismissed. The message box contained the following text: Runtime Errori<br>Imulator/ServiceProtector/Simulator.exe This application has requested the Runtime to terminate it in an unusual way. Please<br>t's support team for more information.<br>estarted (run #6).<br>0/03/24 19:10:05 - 2010/03/24 19:57:24 (47.3 minutes) CPU (Avg / Max): 6% / 99% Memory (Avg / Max): 3.4MB / 3.5MB                                                                                       |
| etails<br>ednesday 3/24/201<br>Time<br>10:34:59 PM<br>10:34:55 PM<br>▲ 10:34:55 PM<br>▲ 10:34:45 PM<br>07:57:30 PM<br>07:57:26 PM<br>▲ 07:57:25 PM                                                  | Description<br>The service has been<br>Service Statistics: 201<br>Service Protector Ager<br>A message box entitle<br>Program: C:\Apps\SPS<br>contact the application<br>The service has been<br>Service Statistics: 201<br>The service has been                                                                                                    | estarted (run #7).<br>0/03/24 19:57:35 - 2010/03/24 22:34:50 (2.6 hours) CPU (Avg / Max): 0% / 2% Memory (Avg / Max): 3.4MB / 7.0MB<br>t has detected that the service has stopped.<br>d "Microsoft Visual C++ Runtime Library" has been dismissed. The message box contained the following text: Runtime ErrorI<br>imulator/ServiceProtectorSimulator.exe This application has requested the Runtime to terminate it in an unusual way. Please<br>'s support team for more information.<br>estarted (run #6).<br>0/03/24 19:10:05 - 2010/03/24 19:57:24 (47.3 minutes) CPU (Avg / Max): 6% / 99% Memory (Avg / Max): 3.4MB / 3.5MB<br>using on average 97% of the CPU(6) for longer than 2 minutes. It will be terminated. |

# 4.11. Exporting a Protector to a File (XML)

Service Protector allows you to export your Protector's settings to a XML file by either:

- (1) selecting "Export..." from the "Protector" menu and subsequently specifying an XML file to be created, or
- (2) dragging-and-dropping from the list of Protectors to Windows Explorer (or the desktop, etc.) to create a new XML file in the specified location.

The XML file created can be taken to another machine and imported there to recreate the Protector on that machine.

# 4.12. Exporting all Protectors to a Directory

All Protectors can be exported at once by selecting "Export all..." from the "Protector" menu. You will be prompted for a directory, and an XML file will be created there for each Protector.

Each file name created will resemble:

```
"<service-name>_ serviceprotector.xml"
```

For example, if you have a service called "Firewall", then the exported file will be named "Firewall\_ serviceprotector.xml".

The XML files created can be taken to another machine and imported there to recreate the Protectors on that machine.

# 4.13. Importing a Protector from a File (XML)

Service Protector allows you to import a previously exported XML file by either:

- (1) selecting "Import..." from the "Protector" menu and selecting the XML file, or
- (2) dragging-and-dropping from Windows Explorer (or the desktop, etc.) to the list of Protectors in Service Protector.

Importing a file will summon the "Add Protector" window (described in <u>section</u> <u>4.5</u>) where you can confirm settings and supply passwords if necessary prior to actually creating the Protector.

# 4.14. Adding a Copy of a Protector

To make a copy of a Protector, select it in the list and choose "Add Copy..." from the "Protector" menu. This will launch the "Add Protector" window (described in <u>section 4.5</u>) with all settings copied from the selected Protector. You will have to choose the service to protect before saving.

# 5. Licensing & Registration

Service Protector is free to evaluate for the first 30 days. After the trial period a license must be purchased to continue usage.

Prior to licensing, Service Protector will:

- 1) Show a "Registration" dialog when it is started. Follow the instructions there to purchase a license and register the application.
- 2) Emit registration reminders whenever an email is sent from the program or when a message is added to the event log.

If you find the program useful, we encourage you to license it. The small licensing fee charged will fund continued development of Service Protector and will entitle you to expedited support from Core Technologies Consulting LLC, the author of the software.

Please see:

<u>https://www.CoreTechnologies.com/products/ServiceProtector</u> for the latest licensing and registration information. The software can be purchased there as well (Visa / MasterCard / PayPal / Amazon accepted).

Pricing is as follows (subject to change – please check our website above for the current):

| Quantity/Description                                                                                         | Price per license (US dollars) |
|----------------------------------------------------------------------------------------------------|--------------------------------|
| 1                                                                                                    | \$99.99                        |
| 2-9                                                                                                    | \$89.99 (a 10% discount)       |
| 10+                                                                                                    | \$79.99 (a 20% discount)       |
| Limited Site<br>Install on up to 50 computers, at a<br>single geographic location.                           | \$1,999 (50% savings)          |
| Unlimited Site<br>Install on an unlimited number of<br>computers, at a single geographic<br>location.        | \$2,999 (unlimited savings)    |
| Limited Multi-Site<br>Install on up to 100 computers, at<br>multiple geographic locations.                   | \$2,999 (62% savings)          |
| Unlimited Multi-Site<br>Install on an unlimited number of<br>computers, at multiple geographic<br>locations. | \$3,999 (unlimited savings)    |
| Limited OEM<br>Royalty-free distribution, limited to a<br>maximum of 25 client installations per<br>year.    | \$1,999 (unlimited savings)    |
| Unlimited OEM<br>Royalty-free distribution, with unlimited<br>client installations per year.                 | \$3,999 (unlimited savings)    |

# 6. Troubleshooting and Reporting Problems

If you encounter a problem while using Service Protector, please send email to: <a href="mailto:support@CoreTechnologies.com">support@CoreTechnologies.com</a>

Be sure to include the following information:

- Your Operating System
- The version of Service Protector in use
- Detailed steps for reproducing any software bugs/issues

Feel free to send requests for enhancements to the same address, or fill in our Feedback Form:

https://www.coretechnologies.com/products/ServiceProtector/customer-feedback

# 7. Appendix I: The Sanity Check Feature

Sometimes, even though your service says it's running, it is not actually doing its work. For those tricky situations, you may be able to employ advanced failure detection (i.e. a "sanity check") to help Service Protector expose and automatically recycle your service.

You can activate a sanity check from the <u>Monitor tab</u>. Start by checking the **Whenever it fails a periodic sanity check** box:

| Add Protector                                                                                 | ?                     | × |
|-----------------------------------------------------------------------------------------------|-----------------------|---|
| Configure service protection settings<br>Add a new Protector. Click the Save button record yo | our settings.         |   |
| General Monitor Email Extras                                                                  |                       |   |
| Monitor the service and stop it:                                                              |                       |   |
| Whenever its memory usage exceeds: 512 🚔                                                      | МВ                    |   |
| Whenever it hogs the CPU(s) for more than: 5                                                  | minute(s)             |   |
| Average over all CPUs (instead of only one)                                                   |                       |   |
| Whenever it "hangs" for longer than:                                                          | minute(s)             |   |
| Whenever it fails a periodic sanity check Set                                                 |                       |   |
| Whenever the computer resumes from sleep/hibernation                                          | ı                     |   |
| At the following times:                                                                       |                       |   |
|                                                                                               | Add<br>Edit<br>Remove |   |
| Note: After the service is stopped, the actions spece<br>"General" tab will be performed.     | ified on the          |   |
| << Back Cancel                                                                                | Save >>               |   |

Next, click the **Set** button to summon the Sanity Check Wizard, which will guide you step by step through the configuration process.

The following sanity checks are available.

### 7.1. Check that a drive is mapped

Does your service rely on a specific drive to do its work? Or does it map a drive letter for other programs? If so, this sanity check may be helpful because it restarts your service whenever it detects that a given drive isn't available.

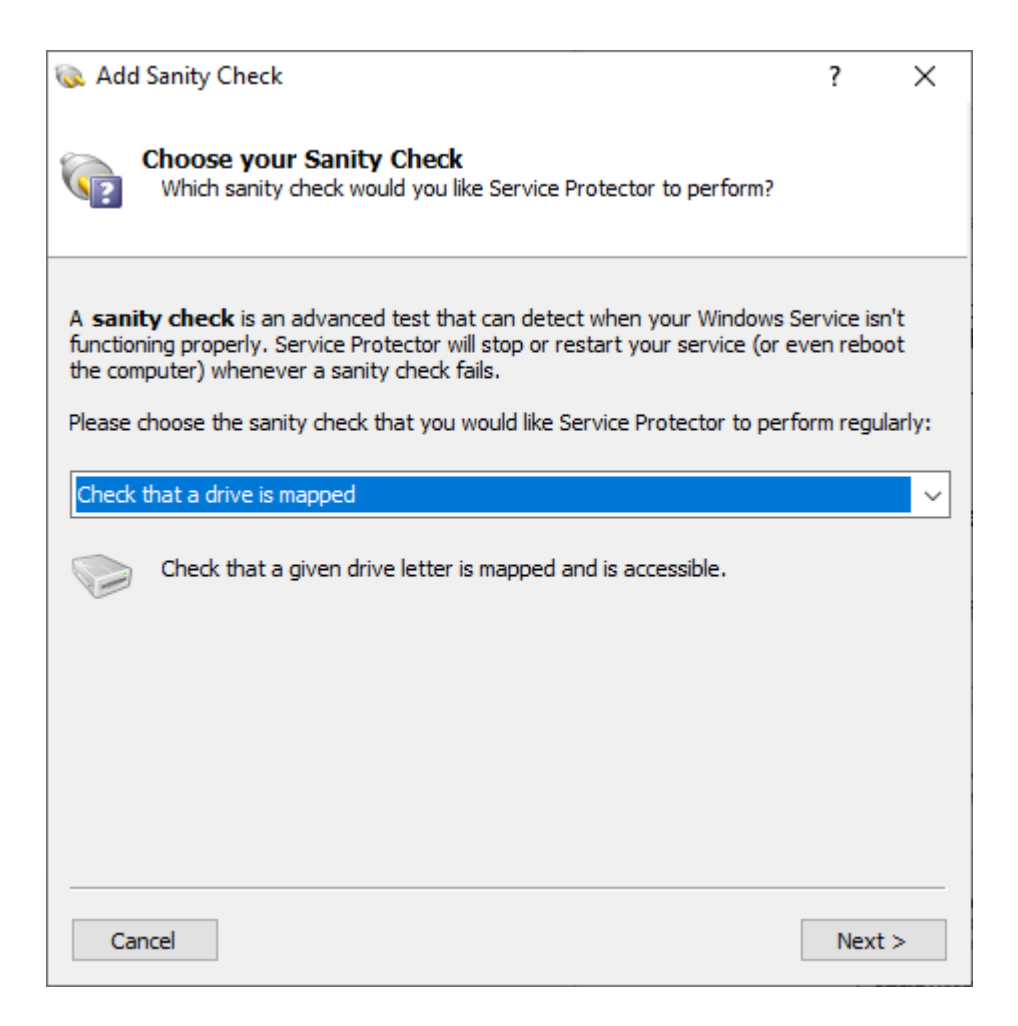

You must specify the drive letter to be checked:

| 🐼 Add Sanity Check                                                                                                    | ?    | × |
|----------------------------------------------------------------------------------------------------|------|---|
| Check Drive Mapping Sanity Check<br>Choose the drive letter to check                                                                   |      |   |
| Service Protector will try to read the root folder of the drive letter you specify                                                     | y.   |   |
| Drive letter: G                                                                                                    |      |   |
| This check will fail if:<br>• The drive letter isn't mapped, or<br>• Service Protector cannot access the root folder (\) of the drive. |      |   |
|                                                                                                    |      |   |
| Cancel < Back Check now                                                                                                    | Next | > |

# 7.2. Check that a file was recently updated

This sanity check may be helpful if your service should be considered failed if it stops writing to a file.

| 🐼 Add Sanity Check                                                                                                    | ?                                 | ×                     |
|----------------------------------------------------------------------------------------------------|-----------------------------------|-----------------------|
| Choose your Sanity Check<br>Which sanity check would you like Service Protector to perform?                                                                                                    |                                   |                       |
| A <b>sanity check</b> is an advanced test that can detect when your Windows Su<br>functioning properly. Service Protector will stop or restart your service (or e<br>the computer) whenever a sanity check fails.<br>Please choose the sanity check that you would like Service Protector to perfo | ervice is<br>ven rebo<br>orm regu | not<br>oot<br>ılarly: |
| Check that a file was recently updated                                                                                                    |                                   | ~                     |
| Check that a given file has been modified recently, within a given minutes or seconds ago.                                                                                                    | umber o                           | of                    |
|                                                                                                    |                                   |                       |
|                                                                                                    |                                   |                       |
|                                                                                                    |                                   |                       |
| Cancel                                                                                                    | Next                              | t >                   |

You must specify the full path to the file to be checked and the time after which the file should be considered "stale":

| 🐼 Add Sanity Check                                                                                                    | ?                    | ×    |
|----------------------------------------------------------------------------------------------------|----------------------|------|
| File Updated Sanity Check<br>Specify the file and timeout values                                                                                                    |                      |      |
| Please enter the <b>file to check</b> and the <b>number of minutes</b> (or seconds<br>the file should be considered "abandoned" and the service should be restar                                                                                                    | :) after wł<br>rted. | hich |
| File to check: C:\MyServer\myserver.log                                                                                                    | Brow                 | se   |
| Timeout: 10 🚔 minute(s) 🗸                                                                                                    |                      |      |
| Note that this file name can contain special variable strings that wi<br>dynamically replaced when the program is run. These are:<br>• \$DAY\$: The current day (1-31)<br>• \$DAY2\$: The current 2-digit day (01-31)<br>• \$MONTH\$: The current month (1-12)<br>• \$MONTH\$: The current 2-digit month (01-12)<br>• \$YEAR2\$: The current 2-digit year<br>• \$YEAR4\$: The current 4-digit year | ill be               |      |
| This check will fail if:<br>• The file has not been updated in the past "timeout" minutes/seco<br>• The file is inaccessible or does not exist.                                                                                                    | onds, or             |      |
| Cancel < Back Check now                                                                                                    | Nex                  | t >  |

# 7.3. Check that a network server is accepting connections

This sanity check will trigger a failure if a given endpoint is not accepting TCP/IP connections. It's good for any server providing an internet service (e.g. FTP, SSH, etc.) to other devices.

| 😡 Add S                                                | Sanity Check                                                                                                    | ?                                  | Х                   |
|--------------------------------------------------------|----------------------------------------------------------------------------------------------------|------------------------------------|---------------------|
| <b>و</b>                                               | Choose your Sanity Check<br>Which sanity check would you like Service Protector to perform?                                                                                                    |                                    |                     |
| A <b>sanity</b><br>functionin<br>the comp<br>Please ch | <b>/ check</b> is an advanced test that can detect when your Windows S<br>ng properly. Service Protector will stop or restart your service (or e<br>outer) whenever a sanity check fails.<br>noose the sanity check that you would like Service Protector to perf | ervice is<br>ven rebo<br>form regu | not<br>ot<br>larly: |
| Check t                                                | nat a network server is accepting connections                                                                                                    |                                    | ~                   |
| <b>9</b>                                               | Given a host name (or IP address) and port, check that a basic TC connection can be established to the server.                                                                                                    | P/IP                               |                     |
|                                                        |                                                                                                    |                                    |                     |
| Cano                                                   | el                                                                                                    | Next                               | >                   |

You must supply a host name (or IP address) and port number of the endpoint to be checked:

| Add Sanity Check                                                      |                                                                                      | ?           | × |
|-----------------------------------------------------------------------|--------------------------------------------------------------------------------------|-------------|---|
| Specify the param                                                     | nity Check<br>leters necessary to check network connectivi                           | ty          |   |
| Enter the <b>fully-qualified l</b><br>server is listening.            | <b>tost name</b> (or IP address) and <b>port</b> where                               | your TCP/IP |   |
| Host name/IP address:                                                 | ocalhost 🗸 🗸                                                                         |             |   |
| Port number:                                                          | 30                                                                                   |             |   |
| This check will fail in<br>• No TCP/IP listene<br>• The server at the | f:<br>r is running at the endpoint, or<br>endpoint doesn't accept the incoming conne | ction.      |   |
| Cancel < Ba                                                           | check now                                                                            | Next :      | > |

# 7.4. Check that a web server is responding properly

If your service hosts a web server, this sanity check will help to detect problems serving web pages. The check will fail if your server doesn't respond or returns a 4XX or 5XX HTTP error code.

| 😡 Add Sanity Check                                                                                                    | ?                                  | ×                     |
|----------------------------------------------------------------------------------------------------|------------------------------------|-----------------------|
| Choose your Sanity Check<br>Which sanity check would you like Service Protector to perform?                                                                                                    |                                    |                       |
| A <b>sanity check</b> is an advanced test that can detect when your Windows S<br>functioning properly. Service Protector will stop or restart your service (or e<br>the computer) whenever a sanity check fails.<br>Please choose the sanity check that you would like Service Protector to per | ervice is<br>ven rebo<br>form regu | not<br>oot<br>ılarly: |
| Check that a web server is responding properly                                                                                                    |                                    | ~                     |
| Check that a given URL can be fetched successfully from a web se<br>returning a 4XX or 5XX HTTP error code.                                                                                                    | rver, wit                          | hout                  |
| Cancel                                                                                                    | Next                               | t>                    |

You must specify the URL that the sanity check will fetch:

| 🐼 Edit Sanity Check                                                                                                    | ?               | ×  |
|----------------------------------------------------------------------------------------------------|-----------------|----|
| Web Server Sanity Check<br>Enter the information to check your web server                                                                                                    |                 |    |
| Please enter the <b>full URL</b> (web address) of the page you would like to check include a port number and parameters, if necessary.                                                                                                    | k. Be sure      | to |
| URL: http://localhost ~                                                                                                    | Oper            | 1  |
| ✓ Time out and fail if the page cannot be fetched in 30                                                                                                    | seconds         |    |
| This check will fail if:<br>• Service Protector cannot connect to the web server hosting the U<br>• The web server hosting the URL does not respond, or<br>• The web server hosting the URL takes too long to respond, or<br>• The web server hosting the URL returns a 4XX or 5XX HTTP error of | RL, or<br>code. |    |
| Cancel < Back Check now                                                                                                    | Next            | >  |

You can also set a timeout value, to indicate how to handle a sluggish web server that takes a long time to respond. By default, the sanity check will fail if the server doesn't respond within 30 seconds.

# 7.5. Check that an application is running

Does your service depend on an important "helper" application to function properly? If so, Service Protector can periodically check if the helper application is running and restart your service if the application isn't active.

| 🐼 Add Sanity Check                                                                                                    | ?                                                 | ×             |
|----------------------------------------------------------------------------------------------------|---------------------------------------------------|---------------|
| Choose your Sanity Check<br>Which sanity check would you like Service Protector                                                                                                    | to perform?                                       |               |
| A <b>sanity check</b> is an advanced test that can detect when ye<br>functioning properly. Service Protector will stop or restart you<br>the computer) whenever a sanity check fails. | our Windows Service is<br>Ir service (or even reb | s not<br>loot |
| Please choose the sanity check that you would like Service Pro                                                                                                    | otector to perform reg                            | ularly:       |
| Check that an application is running                                                                                                    |                                                   | ~             |
| Check that a given application executable (*.exe) is                                                                                                    | running on this comp                              | uter.         |
|                                                                                                    |                                                   |               |
|                                                                                                    |                                                   |               |
|                                                                                                    |                                                   |               |
|                                                                                                    |                                                   |               |
| Cancel                                                                                                    | Ne                                                | kt >          |

You must specify the name of the helper application's executable file to enable the check:

| 碱 Add Sanity Check                                                                                                    |            | ?      | ×   |
|----------------------------------------------------------------------------------------------------|------------|--------|-----|
| Check Application Running Sanity Check<br>Enter the name of the application's executable file                                   |            |        |     |
| Please enter the name of the application's executable (as shown on Details tab). The name should end in <b>.exe</b> .           | the Task I | Manage | r's |
| Executable name: helper.exe                                                                                                    |            |        |     |
| This check will fail if:<br>• The application is not running, or<br>• Service Protector doesn't have permission to access the a | pplication |        |     |
| Cancel < Back Check now                                                                                                    |            | Next   | >   |

For example, to check that Microsoft Word is running, enter "winword.exe" (no quotes).

# 7.6. Check that your service has open network connections

Is your service a typical server that accepts TCP/IP requests over the network? If so, you may want to configure the network connections sanity check. With that in place, Service Protector will automatically restart your service if it has no inbound or outbound connections.

| 🐼 Add Sanity Check                                                                                                    | ?                                    | ×                   |
|----------------------------------------------------------------------------------------------------|--------------------------------------|---------------------|
| Choose your Sanity Check<br>Which sanity check would you like Service Protector to perform?                                                                                                    |                                      |                     |
| A <b>sanity check</b> is an advanced test that can detect when your Windows functioning properly. Service Protector will stop or restart your service (or or the computer) whenever a sanity check fails.<br>Please choose the sanity check that you would like Service Protector to per | Service is<br>even rebo<br>form regu | not<br>ot<br>larly: |
| Check that your service has open network connections                                                                                                    |                                      | ~                   |
| Check that your service has open network connections                                                                                                    |                                      |                     |
| Cancel                                                                                                    | Next                                 | :>                  |

You get the opportunity to specify what types of network connections (outbound or inbound) to monitor:

| 🐼 Add Sanity Check                                                                                                    | ?                             | ×              |
|----------------------------------------------------------------------------------------------------|-------------------------------|----------------|
| Check Network Connections Sanity Check<br>Enter additional details                                                                                                    |                               |                |
| This check will succeed if your service has is at least one open TCP/IP network connections are expected or indicate:                                                                                                    | etwork conne<br>required, ple | ction.<br>ease |
| Fail if there are no listening/server connections                                                                                                    |                               |                |
| Fail if there are no outbound/remote connections                                                                                                    |                               |                |
| This check will fail if:<br>• The service doesn't have any open network connections, or<br>• The service should have a listenting connection but there isn't<br>• The service should have an outbound connection but there isn't | : one, or<br>n't one.         |                |
| Cancel < Back Check now                                                                                                    | Next                          | :>             |

For a simple server, you probably want to check for listening/server connections only.

# 7.7. Check for one or more adverse Windows events

Does your service stop working when a specific event shows up in the <u>Windows</u> <u>Event Viewer</u>? If so, you should configure this sanity check to watch for that event and restart your service whenever it's reported.

| 🐼 Add Sanity Check                                                                                                    | ?                       | ×          |
|----------------------------------------------------------------------------------------------------|-------------------------|------------|
| Choose your Sanity Check<br>Which sanity check would you like Service Protector to perform?                                                                                                    |                         |            |
| A <b>sanity check</b> is an advanced test that can detect when your Windows functioning properly. Service Protector will stop or restart your service (or the computer) whenever a sanity check fails. | Service is<br>even rebo | m't<br>oot |
| Please choose the sanity check that you would like Service Protector to pe                                                                                                    | rform regu              | ularly:    |
| Check for one or more adverse Windows events                                                                                                    |                         | ~          |
| Search a Windows Event Log to see if one or more critical events                                                                                                    | were rep                | orted.     |
|                                                                                                    |                         |            |
|                                                                                                    |                         |            |
|                                                                                                    |                         |            |
|                                                                                                    |                         |            |
| Cancel                                                                                                    | Nex                     | + ~        |

You'll have to choose the Windows Event Log to monitor as well as the events that signal trouble. If there are multiple events, separate the ID's with commas (like 10016,7040,24).

| 阈 Add Sanity Check                                | :                                                                                                    | ?                       | ×            |
|---------------------------------------------------|----------------------------------------------------------------------------------------------------|-------------------------|--------------|
| Adverse Wi<br>Specify one                         | ndows Events Sanity Check<br>or more critical Windows events to watch out for                                                  |                         |              |
| Service Protector will<br>you have multiple eve   | earch the Windows Event Log for each event you pr<br>nts, be sure to separate each ID with a comma (e.g.                       | ovide belo<br>1067, 105 | w. If<br>3). |
| Windows Event Log:                                | System $\checkmark$                                                                                                    |                         |              |
| Event ID(s):                                      | 10016                                                                                                    |                         |              |
| This check wi<br>application/se<br>This helpful g | I fail if any of the events were triggered while the<br>rvice was running.<br>uide lists many of the events logged by Windows. |                         |              |
|                                                   |                                                                                                    |                         |              |
| Cancel                                            | < Back Check now                                                                                                    | Next                    | >            |

# 7.8. Check your service with a custom program/script

For the ultimate in extensibility, Service Protector can run your own specially designed program or script to detect if the service is functioning normally.

| 🐼 Add Sanity Check                                                                                                    | ?                                    | ×                     |
|----------------------------------------------------------------------------------------------------|--------------------------------------|-----------------------|
| Choose your Sanity Check<br>Which sanity check would you like Service Protector to perform?                                                                                                    |                                      |                       |
| A <b>sanity check</b> is an advanced test that can detect when your Windows S<br>functioning properly. Service Protector will stop or restart your service (or o<br>the computer) whenever a sanity check fails.<br>Please choose the sanity check that you would like Service Protector to per | Service is<br>even rebo<br>form regu | not<br>oot<br>ularly: |
| Check your service with a custom program (script                                                                                                    |                                      |                       |
| Check your service with a custom program/script                                                                                                    |                                      |                       |
| Run a specially developed application or script that will indicate if working properly or not.                                                                                                    | the servic                           | e is                  |
|                                                                                                    |                                      |                       |
|                                                                                                    |                                      |                       |
|                                                                                                    |                                      |                       |
|                                                                                                    |                                      |                       |
|                                                                                                    |                                      |                       |
| Cancel                                                                                                    | Nex                                  | t >                   |
|                                                                                                    |                                      |                       |

Specify the full path to your utility and any arguments it needs:

| 🐼 Add Sanity Check                                                                                                    | ?         | ×    |
|----------------------------------------------------------------------------------------------------|-----------|------|
| Custom Sanity Check<br>Specify the command to run to check on your service                                                                                                    |           |      |
| Please enter the <b>application or script to run</b> . If your application takes ar sure to quote them appropriately.                                                                                                    | guments   | , be |
| Application or script: C:\MyServer\check-server.bat                                                                                                    | Brows     | e    |
| Arguments (optional):                                                                                                    |           |      |
| <ul> <li>The application/script should exit with a return code of:</li> <li>0 if the check succeeds;</li> <li>1 if the check fails and the service should be stopped;</li> <li>10 if the check fails and the computer should be rebooted;</li> <li>100 if the check fails and the service should be stopped and not response to the check fails and the service should be stopped and not response to the check fails and the service should be stopped and the service should be stopped and the service should be stoppe</li></ul> | estarted. | ·    |
| Cancel < Back Check now                                                                                                    | Next      | >    |

The custom sanity check program should exit with a return code of:

- 0 when the check succeeds;
- 1 when the check fails and the service should be stopped and restarted as you have configured;
- 10 when the check fails and the computer should be rebooted;
- 100 when the check fails and your service should be stopped and not restarted;
- any other value when the check fails due to an error independent of the service being monitored (such as an error internal to the utility), or to simply indicate failure without causing a restart.

In the last case, the service is not restarted but a message is written to the event log (and an email is sent if so configured).

Note that if the sanity check utility fails to complete in 120 seconds, the service will be restarted.

The popular "ConnectToSocketSanityCheck" program (with full source code) is available in the "SanityCheck" sub-directory. Given a host and port on the command line, it returns 0 if a socket could be opened, 1 if the socket could not be opened, and -1 if there was an internal error initializing the sockets API. It can be used to check if a TCP/IP application is accepting connections.

## 7.8.1. Special Command Line Variables

Service Protector is able to pass your custom sanity check program one or more "special" values. Compose your command line with the appropriate string and Service Protector will make the substitution before invoking your program.

| Replacement String             | Replaced With                   |
|--------------------------------|---------------------------------|
| \$SERVICEPROTECTOR_PID         | The program identifier (PID) of |
|                                | your running service. This can  |
|                                | be seen in the Task Manager.    |
| \$SERVICEPROTECTOR_SERVICENAME | The name of the service being   |
|                                | protected (the short name).     |

For example, to have Service Protector pass your sanity check program the service's program identifier (PID), then your command line might resemble this: C:\myserver\my\_check.exe \$SERVICE PROTECTOR\_PID

If your service is running with PID 563, then your Sanity program will be invoked like this:

C:\myserver\my\_check.exe 563

# 8. Appendix II: Working from the Command Line

Service Protector consists of two main executables. *ServiceProtector.exe* is a conventional GUI application used to manage all Protectors, while *ServiceProtectorAgent.exe* is a command-line program that runs behind the scenes to protect each of your services. This section discusses how to use Service Protector from the DOS command prompt.

Note: Be sure to run the commands from an elevated DOS prompt. Both ServiceProtectorAgent.exe and the NET command (discussed below) require administrative permissions to function properly.

## 8.1. Importing a Protector

To import and install a Protector described in an XML file, run:

#### ServiceProtectorAgent.exe -import <XML-File-Name>

where **<XML-File-Name>** is the full path to an XML file created by exporting a Protector.

A return code of 0 signals success; anything else indicates failure.

## 8.2. Exporting a Protector

To export all the settings from a given Protector to an XML file, run:

#### ServiceProtectorAgent.exe -export <Service-Name> <XML-File-Name>

where **<Service-Name>** is the name of the service being protected (Note: not the display name!) as seen in the Windows Services Control Panel application and **<XML-File-Name>** is the full path to the XML file to be created.

A return code of 0 signals success; anything else indicates failure.

Note: If your protector is configured to send email and you have provided an account for your mail server, your password will not appear in the exported XML file. This is for security purposes. Instead, you will see the text "ENTER A PASSWORD". You will have to replace this placeholder value with the real password if you intend to import this file into Service Protector.

# 8.3. Starting & Stopping a Protector

Service Protector creates a Windows Service for each Protector and protection can be stopped and started using the Windows NET command.

To start a Protector, run

#### **NET START "ServiceProtector: <Service-Name>"**

where **<Service-Name>** is the name of the service being protected (Note: not the display name!) as seen in the Windows Services Control Panel application. For example, if you are protecting a service named "lanmanworkstation" you could start it by running:

#### NET START "ServiceProtector: lanmanworkstation"

To stop a Protector, simply use STOP instead of START:

#### NET STOP "ServiceProtector: <Service-Name>"